# กระบวนการตรวจสอบภายในด้วยระบบ EIA

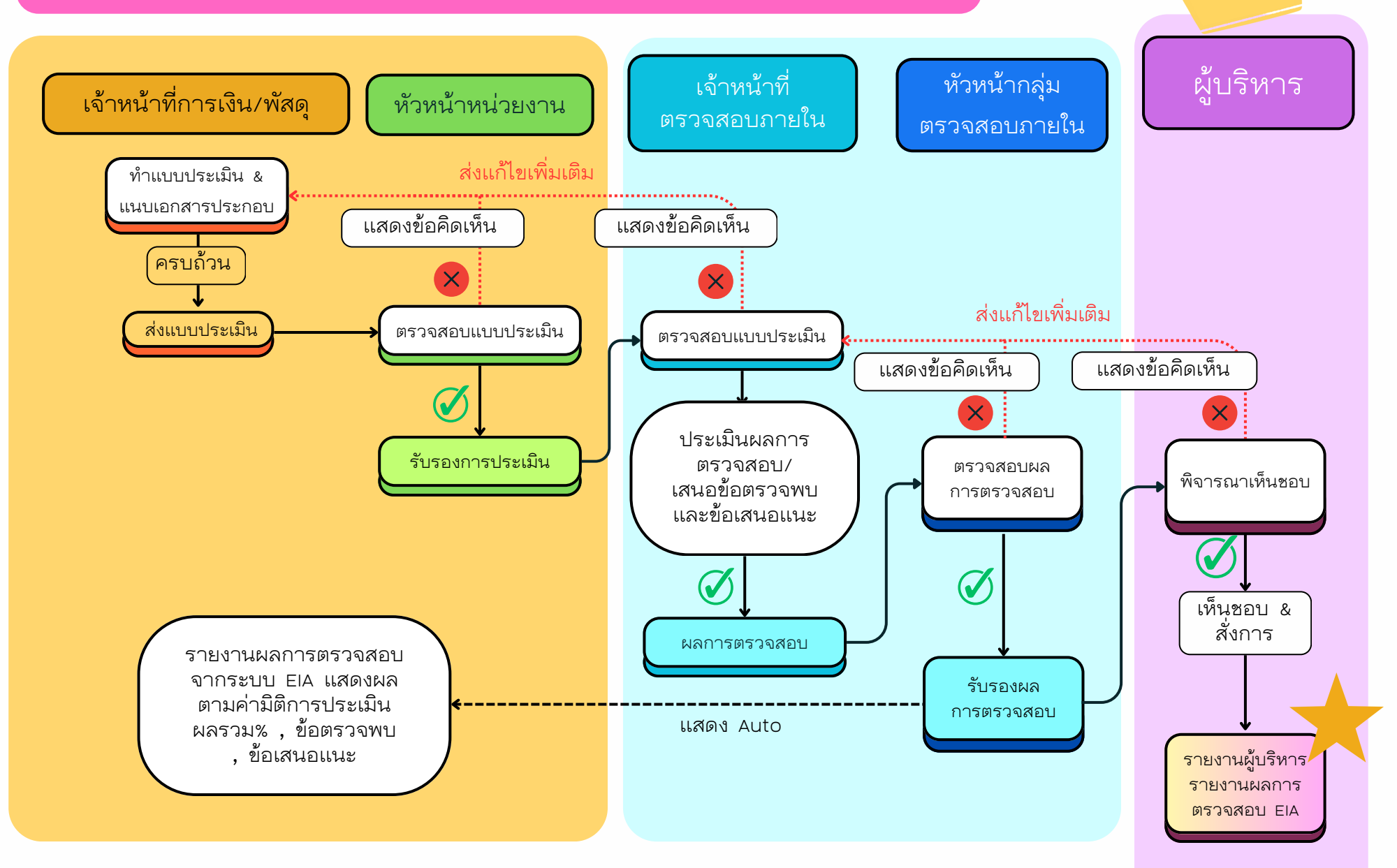

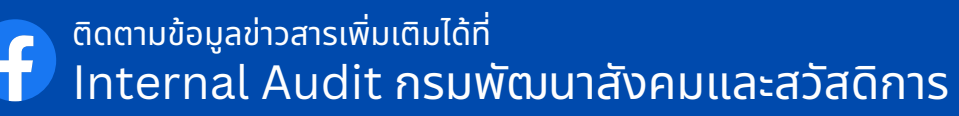

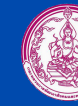

กลุ่มตรวจสอบภายใน กรมพัฒนาสังคมและสวัสดิการ โทร. 02-659-6308 ถึง 11 1. การเข้าใช้งานระบบ EIA

1.1 การปฏิบัติงานในระบบEIA ต้องเปิดโปรแกรมโดยผ่าน Web Browser :
 Google Chrome เท่านั้น

1.2 ช่องทาง เพื่อเข้าใช้งานระบบ EIA สามารถดำเนินการผ่าน 2 ช่องทาง ดังนี้
 1.2.1 ช่องทาง โปรแกรมระบบ EIA

ไปที่ Address Bar > พิมพ์ Url (ที่อยู่ระบบ) https//<u>eia.m-society.go.th</u>

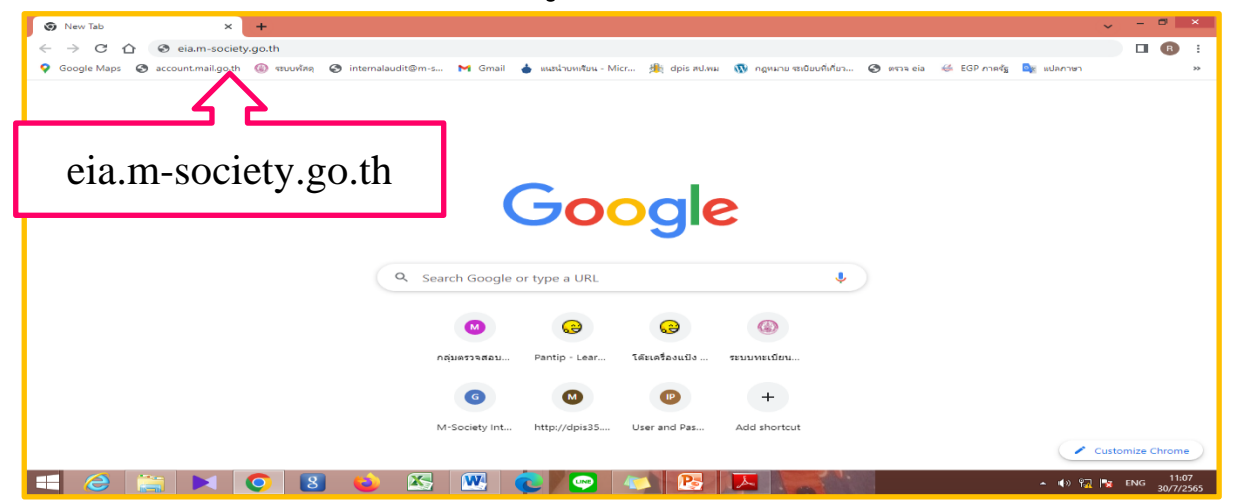

1.2.2 ช่องทาง หน้าเว็ปไซต์ ของ "กระทรวง พม."

ไปที่ Address Bar > พิมพ์ Url (ที่อยู่ระบบ) https//<u>m-society.go.th</u> > เพื่อเข้าสู่หน้าหลักของเว็บไซต์กระทรวง พม. > เมนู e-service > ระบบการ

ตรวจสอบภายในด้วยอิเล็กทรอนิกส์ กระทรวง พม.

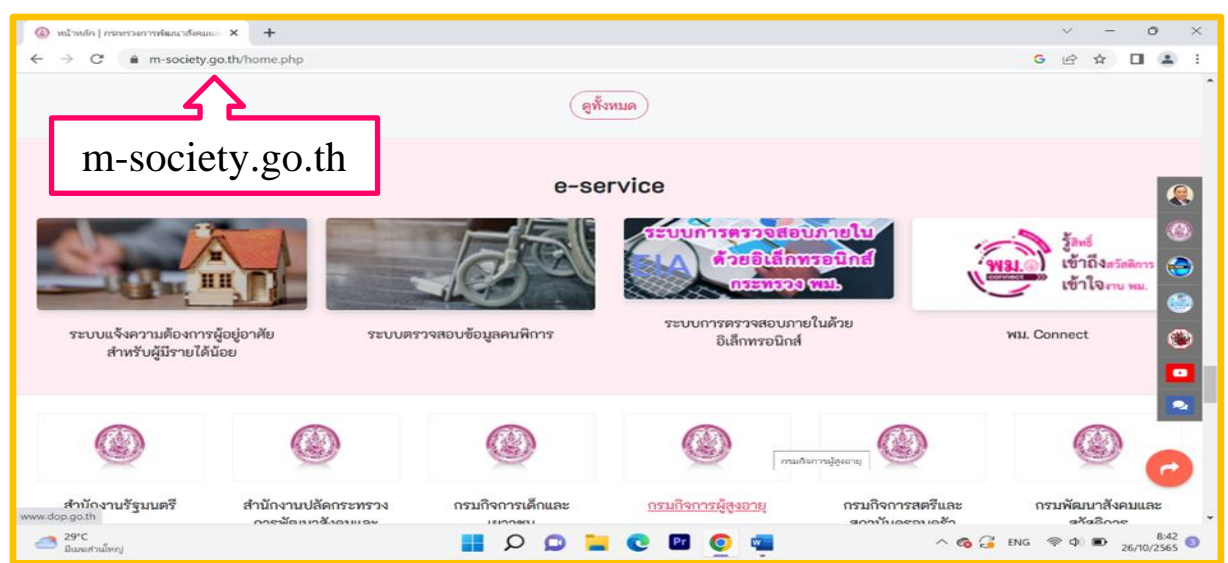

#### 2. การเข้าใช้งานของ "หน่วยรับตรวจ"

2.1 เจ้าหน้าที่ (ด้านการเงินการบัญชี/ด้านพัสดุ)

1) ไปที่ > กรอกชื่อเข้าสู่ระบบ และรหัสผ่าน > กดปุ่ม " เข้าสู่ระบบ"

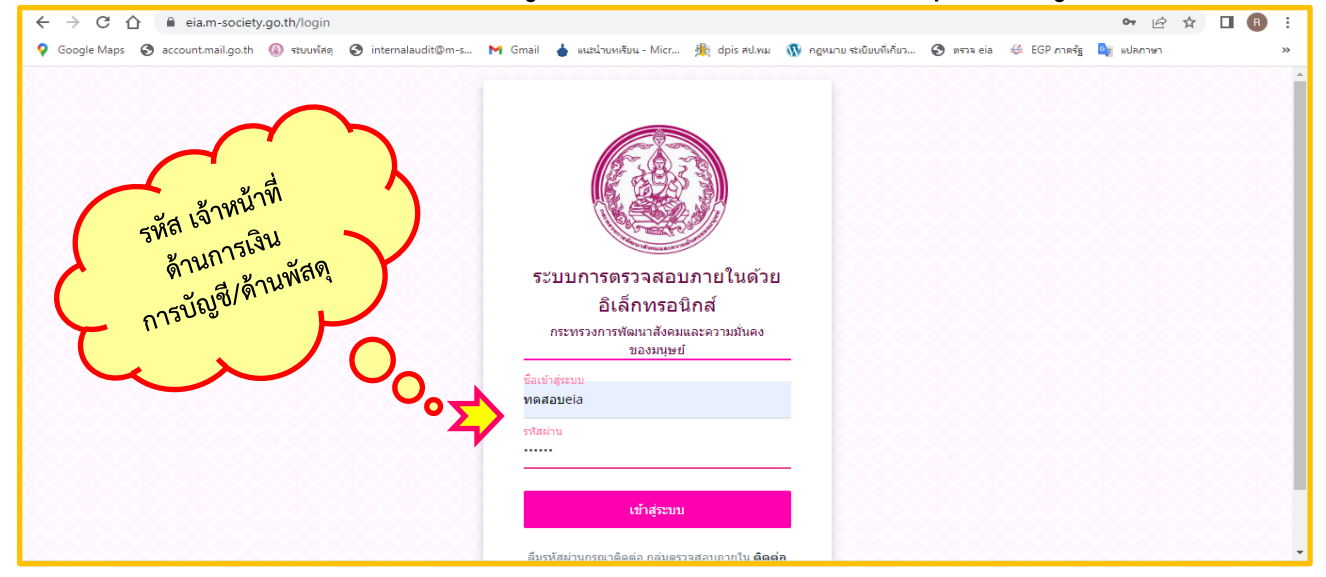

2) เข้าสู่ระบบสำเร็จ : แสดงแถบหน้าต่างการทำงานระบบ EIA ของหน่วยรับตรวจ

| le Maps | 🕄 ac | ccount.mail.go.th           | 🛞 ระบบพัสดุ                  | 🔇 internalaud                       | it@m-s | 📥 แนะปาบหเจียง  | ц - Micr | 🏨 dpis a | Jawai 🐧        | 🕅 กฎหมาย ร                           | สะเบียบที่เคี่ยว.                              | 👙 E                               | GP กาครัฐ        | 🌀 GFN     | IIS PORTAL | 🎯 New | GFMIS Thai – : | E     | eia.m-soci |
|---------|------|-----------------------------|------------------------------|-------------------------------------|--------|-----------------|----------|----------|----------------|--------------------------------------|------------------------------------------------|-----------------------------------|------------------|-----------|------------|-------|----------------|-------|------------|
|         |      |                             |                              | ในด้วยอิเล็กท                       |        |                 |          |          |                |                                      |                                                |                                   |                  |           |            |       | ทดสอบei        | a - 🔻 |            |
|         | 1    | ระบบการตรว<br>าระทรวงการพัฒ | จสอบภายในด้ว<br>นาสังคมและคว | มยอิเล็กทรอนิกส์<br>ภามมั่นคงของมนา | સંઘ    | î               | สำนักง   | านพัฒน   | เาสังค<br>สำนั | หน่วย<br>เมและค<br>เกงานป<br>ประจำปี | บรับการประ<br>เวามมั่น<br>ลัดกระ'<br>ปงบประมาย | ะเมิน<br>คงขอ<br>ทรวง (<br>ม 2565 | งมนุษย์<br>(สป.) | ม์จังหวัด | n999999    | )     |                |       |            |
|         |      |                             | ແບບປรະເ                      | ມີນ                                 |        | ) <sup>ผล</sup> | เการประ  | ະເນີນ    |                |                                      | 1                                              | เ้อมูลส <u>่</u> ว                | วนตัว            |           | Likestada  |       | เปลี่ยนรหัส    | ผ่าน  |            |
|         |      |                             | ออกจากระ                     | ະບບ                                 |        |                 |          |          |                |                                      |                                                |                                   |                  |           |            |       |                |       |            |
|         |      |                             |                              |                                     |        |                 |          |          |                |                                      |                                                |                                   |                  |           |            |       |                |       |            |

- แถบ "แบบประเมิน" แสดงถึง มิติการประเมิน ประเด็นประเมิน และหัวข้อประเมินพร้อม รายละเอียดประกอบ
- แถบ "ผลการประเมิน" แสดงถึง คะแนนผลการประเมินตามมิติการประเมินของหน่วยงาน
- แถบ "**ข้อมูลส่วนตัว"** แสดงถึง ข้อมูลผู้ใช้งานระบบ EIA
- แถบ "เปลี่ยนรหัสผ่าน" หน่วยงานสามารถเปลี่ยนรหัสผ่านการเข้าใช้งานในระบบ EIA ที่ได้รับจากผู้ดูแลระบบ (Admin)

#### 3) การทำแบบประเมิน กดแถบ > "แบบประเมิน"

| ระบบการตรวจสอบภายในด้วยอิเล็กทรอนิกส์      |                                                                                                    | ทดสอบeia - 👻    |
|--------------------------------------------|----------------------------------------------------------------------------------------------------|-----------------|
| ระบบการคราจสอบภายในด้วยอิเล็กทรอนิกส์      | <sup>หน่วยรับการประเมิน</sup><br>สำนักงานพัฒนาสังคมและความมั่นคงของมนุษย์จังหวัด99999<br>สำนักงานปลัดกระทรวง (สป.)<br><sub>ประจำปังบประมาณ 2565</sub> |                 |
| กระทรวงการพัฒนาสังคมและความมั่นคงของมนุษย์ | ผลการประเมิน                                                                                                    | เปลี่ยนรหัสผ่าน |
|                                            |                                                                                                    |                 |
|                                            |                                                                                                    |                 |

#### 4) ระบบแสดงมิติแบบประเมินของหน่วยรับตรวจ 4 มิติ

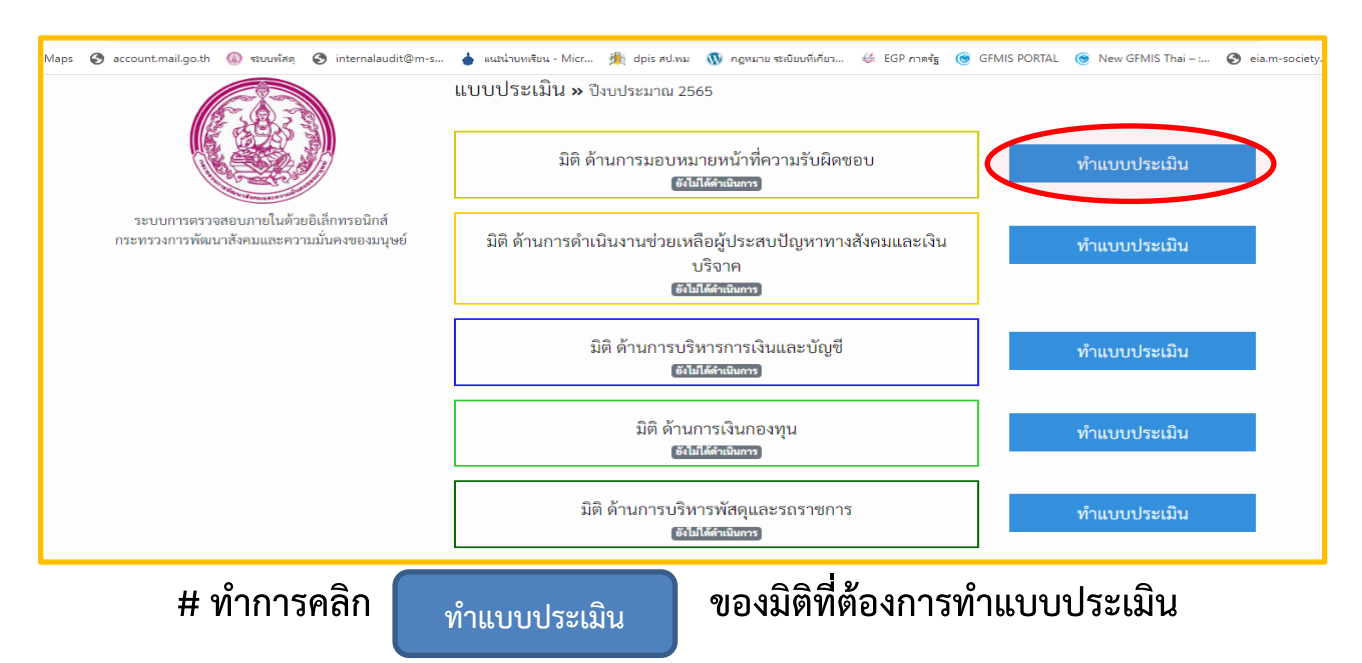

5) เข้าสู่มิติการประเมิน : จะปรากฏรายละเอียดแบบประเมิน อันประกอบด้วย ประเด็นประเมิน หัวข้อประเมิน และรายละเอียดประกอบ

| วะบบการครรรสสะนกาย่                               | ในด้วยชีเด็กทรอนิกส์                                                                    |                                                        |                                                                 | watering -                                  |
|---------------------------------------------------|-----------------------------------------------------------------------------------------|--------------------------------------------------------|-----------------------------------------------------------------|---------------------------------------------|
|                                                   | ระบบการ<br>กระทรวงการ<br>มพ                                                             | ตรวจสอบภา<br>พัฒนาสังคม<br>่านการมอบหมาย<br>ประจำปังบป | ยในด้วยอิเล็ก<br>และความมั่น<br>หน้าที่ความรับมิด<br>ระมาณ 2565 | าทรอนิกส์<br>คงของมนุษย์<br><sup>ขอบ</sup>  |
| รขาบการครวงสขายกายในสั<br>กระทรวงการพัฒนาธังขอยอง | ระบบการดารจงขนนกษรโนด้วยอิเด็กพระเนิกส์<br>กระหารจงการพัฒนาตั้งคมและครามมั่นคงของมนุษย์ |                                                        |                                                                 | 🖪 ต่อออกไฟด์ Excel                          |
| ประเด็นประเมิน                                    | พัวข้อประเมิน                                                                           | สถานะ<br>การปาะเมิน                                    | เอกสารที่แมบ                                                    | รายสะเมือกประกอบ                            |
| 1. ค่าสัฒยบทมายการของสำนักการา                    | <ol> <li>การมอบทรกอยู่ใบเลืองอบด้านการเงิน การบัญชี และพัฒชุ<br/>ของหน่วยงาน</li> </ol> |                                                        | () เพิ่มเอกสาร<br>() ครามศิลเพิ่ม                               | ท่าสัง หรือ หนังสือมอบกระรองรนที่เกี่ยวข้อง |
|                                                   | 1.2 การแต่งตั้งการแกรรณีหรือหาสิน                                                       |                                                        | อาร์กอบการ<br>อารามอิตเด็น                                      | ค่าทั่ง หรือ หรือสือแสนทรายสายที่เกี่ยวข้อง |
|                                                   |                                                                                         |                                                        |                                                                 |                                             |

6) ดำเนินการทำแบบประเมินตามหัวข้อประเมิน พร้อมแนบเอกสารประกอบการ ตรวจสอบ

การอัปโหลดไฟล์เอกสารประกอบ ตามรายละเอียดที่กำหนดไว้
 โดย เลือกปุ่ม
 เพิ่มเอกสาร
 เลือกเอกสาร
 เลือกไฟล์เอกสารที่ต้องการอัปโหลด
 ระบบจะแสดง
 ไฟล์เอกสาร 🖹
 กดปุ่ม
 อัปโหลดไฟล์

| ระบบการตรวจสอบภายใ                                 | ้นด้วยอิเล็กทรอนิกส์                                               |                                    |                                                           |                                                                 |                                          | ทดสอบeia - 👻                        |
|----------------------------------------------------|--------------------------------------------------------------------|------------------------------------|-----------------------------------------------------------|-----------------------------------------------------------------|------------------------------------------|-------------------------------------|
| ระบบการตรวจสอบภายในตั<br>กระทรวงการพัฒนาสังคมและคว | วยอิเล็กทรอนิกส์<br>วามมั่นคงของมนุษย์                             | ระบบการต<br>กระทรวงการห<br>มิติด้า | ารวจสอบภาะ<br>พัฒนาสังคมเ<br>เนการมอบหมายห<br>ประจำปังบปร | ยในด้วยอิเล็ก<br>เละความมั่นด<br>ห้าที่ความรับผิดข<br>ะมาณ 2565 | ทรอนิกส์<br>จงของมนุษย์<br><sub>อบ</sub> | -                                   |
| ประเด็นประเมิน                                     | หัวข้อประ                                                          | ะเมิน                              | สถานะ<br>การประเมิน                                       | เอกสารที่แนบ                                                    | รายละเอียด                               | <b>ม</b> เชื่อยาเหล excer<br>ประกอบ |
| 1. คำสั่งมอบหมายงานของสำนักงานๆ                    | <ol> <li>1.1 การมอบหมายผู้รับผิดชอบด้าง<br/>ของหน่วยงาน</li> </ol> | นการเงิน การบัญชี และพัสดุ         |                                                           | 🖹 เพิ่มเอกสาร<br>💬 ความคิดเห็น                                  | คำสั่ง หรือ หนังสือมอบหมายงาน            | ที่เกี่ยวข้อง                       |
|                                                    | 1.2 การแต่งตั้งกรรมการเก็บรักษาเ                                   | งิน                                |                                                           | 🗎 เพิ่มเอกสาร<br>💬 ความคิดเห็น                                  | คำสั่ง หรือ หนังสือมอบหมายงาน            | ที่เกี่ยวข้อง                       |
|                                                    | 1.3 การแต่งตั้งผู้ตรวจสอบการจ่าย<br>เงิน                           | มงิน การจัดเก็บ และนำส่ง           |                                                           | 🗎 เพิ่มเอกสาร<br>💬 ความคิดเห็น                                  | คำสั่ง หรือ หนังสือมอบหมายงาน            | ที่เกี่ยวข้อง                       |

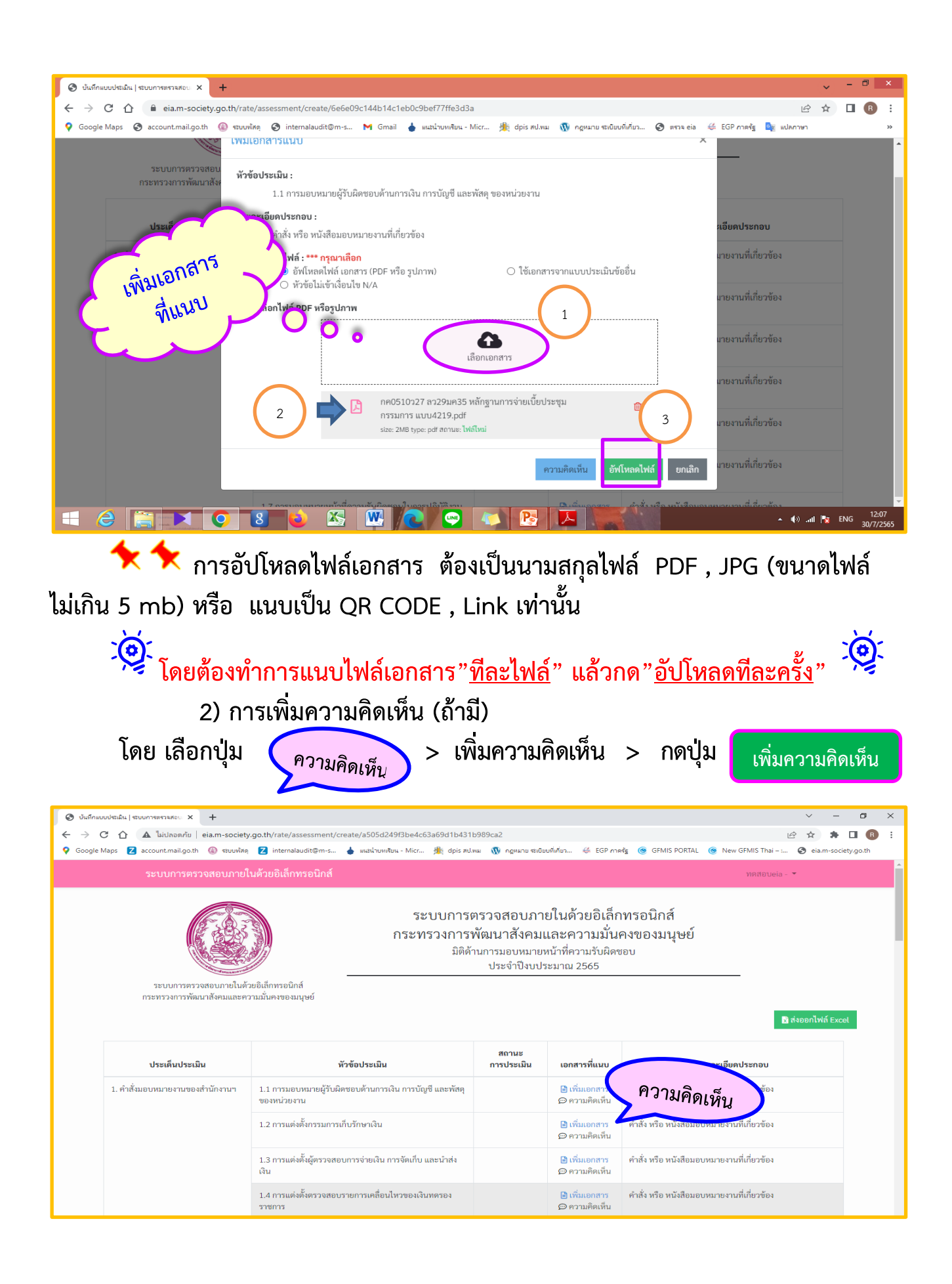

| 🥝 บันทึกแบบประเมิน   ระบบการตรวจสอบ⊨ × 🕂                          |                                                                                                    |                                                                                                    |                                                                                                    | ~                                                                                                    | - 0                   | ×   |
|-------------------------------------------------------------------|----------------------------------------------------------------------------------------------------|----------------------------------------------------------------------------------------------------|----------------------------------------------------------------------------------------------------|----------------------------------------------------------------------------------------------------|-----------------------|-----|
|                                                                   | .go.th/rate/assessment/create/fca01b90c825407499d81171327                                                                                                    | '1a66f                                                                                                    |                                                                                                    | i£ ☆                                                                                                    | * •                   | R : |
| 🌻 Google Maps 🗾 account.mail.go.th 🛞 କଥบพัสดุ                     | 🔁 internalaudit@m-s 💧 แนะนำบหเงียน - Micr 🎉 dpis สป.พ.                                                                                                    | ง 🔞 กฎหมาย ระเบียบที่เกี่ยว 👙 EGP                                                                                     | กาลรัฐ 🌀 GFMIS PORTAL                                                                              | 🎯 New GFMIS Thai – : 🔇 eia.r                                                                                                    | m-society.go.th       |     |
| ระบบการตรวจสอบภามใ                                                | งตัวหลิงที่สุดพระสมิณส์<br>ความคิดเห็น<br>- สัตลัวประเทิน                                                                                                    |                                                                                                    | ×                                                                                                  | ทดสอบeia - 🔻                                                                                                    |                       | -   |
| ระบบการหรวจตรอบกายไ<br>การหารวงการพัฒนาสังคมแล<br>ประเด็นประเมิน  | หางขบระแน:<br>1.1 แหล่งที่มาของข้อมูลผู้ประสบปัญหาทางสังคม<br>รายกะเงียดประกอบ:<br>ขอเอกสาวผู้ประสบปัญหาทางสังคมตามการกิจกระทรวง เ<br>เจ้าหน้าที่งงสันที่ตรวจเยี่ยมประชาชนเพื่อค้นหาผู้ประสบ<br>อาสาสมัครทัฒนาสังคม (5) คิดต่อด้วยตนเอง (Work In) (6<br>(9) อื่น ๆ<br>เพิ่มความคิดเห็น : | พียง 1 ชุด(1) ภาพถ่าย/หนังสือขอวับก<br>มิถูหาหางสังหม (3) องค์กรบกครองส่วา<br>) Social Media (7) สื่อข่องหางต่าง ๆ (1 | ารข่วยเหลือ (2)<br>มห้องถิ่น (4)<br>8) สถามศึกษว                                                   | โร้ ส่งขอกไฟ<br>กะเอียดประกอบ                                                                                                    | á Excel               |     |
| 1. การทำเนินงานช่วยเหลือผู้ประสบ<br>ปัญหาหางสังคมตามภารกิจกระทรวง |                                                                                                    |                                                                                                    | พื่มความคิดเห็น ปิด<br>สังคม (3) องค์กรปกคระ<br>สังคม (5) ติดต่อด้วยตน<br>สื่อช่องทางด่าง ๆ (8) สะ | เททางสังคมตามการกิจกระทรวง เม่<br>อขอรับการช่วยเหลือ (2) เจ้าหน้าที่<br>กชนเพื่อค้นหาผู้ประสบปัญหาทาง<br>อเล่านท้องสัน (4) อาสาชนักราพัฒน<br>แอง (Work In) (6) Social Media (7)<br>ถานศึกษา (9) อื่น ๆ | พียง<br>เ             |     |
|                                                                   | 1.2 การลงพื้นที่เพื่อสอบข้อเท็จจริง                                                                                                    | 🗎 เพิ่มเอกสาว<br>💬 ความคิดเห็                                                                                         | ร - แบบสอบข้อเท็จจริงพ<br>น (จำนวน 10 ราย) - คำสั่ง<br>สอบข้อเท็จจริง                              | เร้อมภาพถ่ายประกอบการลงพื้นที่<br>งมอบหมายเจ้าหน้าที่ในการลงพื้นที่                                                                                                    |                       |     |
|                                                                   | <ol> <li>1.3 ประชุมคณะกรรมการพิจารณาให้การช่วยเหลือผู้ประสบ<br/>ปัญหาทางสังคมตามการกิจงานกระทรวงฯ</li> </ol>                                                                                                    | <ul> <li>เพิ่มเอกสาร</li> <li>ความคิดเห็ร</li> </ul>                                                                  | ร -คำสั่งคณะกรรมการพิจ<br>น ปัญหาทางสังคม - รายง                                                   | จารณาอนุมัติการช่วยเหลือผู้ประสบ<br>งานการประชุมคณะกรรมการพิจารถ                                                                                                    | มา                    |     |
| 🔳 🔎 O 🖽 💽 👼 👘                                                     |                                                                                                    |                                                                                                    |                                                                                                    | へ ၉ 🐢 巨 🕬 🕯                                                                                                    | 3:48 PM<br>10/31/2022 |     |

 มื่อดำเนินการอัปโหลดไฟล์เอกสาร หรือเพิ่มความคิดเห็นเรียบร้อยแล้ว ระบบจะแสดงค่าคะแนน ที่คาดว่าจะได้จากหัวข้อประเมิน คือ

- 1 คะแนน หมายถึง หน่วยงานมีการปฏิบัติตามระเบียบฯ ครบถ้วน
- 0.5 คะแนน หมายถึง หน่วยงานมีการปฏิบัติตามระเบียบฯ ไม่ครบถ้วน
- 0 คะแนน หมายถึง หน่วยงานไม่มีการปฏิบัติตามระเบียบฯ
- N/A หมายถึง หน่วยงานไม่มีรายการกิจกรรมตามหัวข้อประเมิน
   (ซึ่งในหัวข้อที่ประเมิน N/A จะไม่มีการนำมารวมคิดค่าคะแนน)

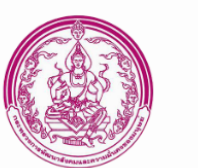

ระบบการตรวจสอบภายในด้วยอิเล็กทรอนิกส์ กระทรวงการพัฒนาสังคมและความมั่นคงของมนุษย์ มิติด้านการมอบหมายหน้าที่ความรับผิดชอบ ประจำปีงบประมาณ 2565

ระบบการตรวจสอบภายในด้วยอิเล็กทรอนิกส์ กระทรวงการพัฒนาสังคมและความมั่นคงของมนุษย์

| ประเด็นประเมิน                  | หัวข้อประเมิน                                                           | ſ | สถานะ<br>การประเมิน | เอกสารที่แนบ                   | รายละเอียดประกอบ                           |
|---------------------------------|-------------------------------------------------------------------------|---|---------------------|--------------------------------|--------------------------------------------|
| 1. คำสั่งมอบหมายงานของสำนักงานๆ | 1.1 การมอบหมายผู้รับผิดชอบด้านการเงิน การบัญชี และ<br>พัสดุ ของหน่วยงาน |   | 1                   | 🖹 เอกสารที่แนบ<br>🔀 ยกเลิก     | คำสั่ง หรือ หนังสือมอบหมายงานที่เกี่ยวข้อง |
|                                 | 1.2 การแต่งตั้งกรรมการเก็บรักษาเงิน                                     |   | 1                   | 🖹 เอกสารที่แนบ<br>😢 ยกเลิก     | คำสั่ง หรือ หนังสือมอบหมายงานที่เกี่ยวข้อง |
|                                 | 1.3 การแต่งตั้งผู้ตรวจสอบการจ่ายเงิน การจัดเก็บ และนำ<br>ส่งเงิน        |   | N/A                 | 🖹 เอกสารที่แนบ<br>😢 ยกเลิก     | คำสั่ง หรือ หนังสือมอบหมายงานที่เกี่ยวข้อง |
|                                 | 1.4 การแต่งตั้งตรวจสอบรายการเคลื่อนไหวของเงินทดรอง<br>ราชการ            |   |                     | 🖹 เพิ่มเอกสาร<br>💬 ความคิดเห็น | คำสั่ง หรือ หนังสือมอบหมายงานที่เกี่ยวข้อง |

7) การส่งแบบประเมิน(ในมิติการประเมินที่ทำครบถ้วนทุกหัวข้อประเมิน) ให้กับ "ผู้รับรองการประเมิน" เพื่อทำการ "รับรองแบบประเมิน" ไปที่ > กดปุ่ม

ส่งแบบประเมิน

อยู่ด้านล่างหน้าจอ

|                                                     |                                                                                                    |                     | 🛂 ยกเลก<br>💬 ความคิดเห็น   |                                            |
|-----------------------------------------------------|----------------------------------------------------------------------------------------------------|---------------------|----------------------------|--------------------------------------------|
| 8. การควบคุมภายในและบริหารความ<br>เสี่ยงของหน่วยงาน | 8.1 การแต่งตั้งคณะกรรมการที่ทำหน้าที่เกี่ยวกับการ<br>ประเมินผลการควบคุมภายในและการบริหารความเสี่ยง<br>ของหน่วยงาน | 1                   | 🖹 เอกสารที่แนบ<br>😢 ยกเลิก | คำสั่ง หรือ หนังสือมอบหมายงานที่เกี่ยวข้อง |
|                                                     | 8.2 แต่งตั้งคณะทำงานบริหารความเสี่ยง                                                                              | 1                   | 🖹 เอกสารที่แบบ<br>😵 ยกเลิก | คำสั่ง หรือ หนังสือมอบหมายงานที่เกี่ยวข้อง |
|                                                     | 8.2 แต่งตั้งคณะกรรมการกำกับการบริหารความเสี่ยง                                                                    | N/A                 | 🖹 เอกสารที่แนบ<br>😵 ยกเลิก | คำสั่ง หรือ หนังสือมอบหมายงานที่เกี่ยวข้อง |
| 9. การรับบริจาค                                     | 9.1 แต่งตั้งเจ้าหน้าที่ผู้รับบริจาค                                                                               | N/A                 | 🖹 เอกสารที่แนบ<br>😵 ยกเลิก | คำสั่ง หรือ หนังสือมอบหมายงานที่เกี่ยวข้อง |
|                                                     | 9.2 แต่งตั้งคณะกรรมการตรวจสอบการรับบริจาค                                                                         | N/A                 | 🖹 เอกสารที่แนบ<br>😮 ยกเลิก | คำสั่ง หรือ หนังสือมอบหมายงานที่เกี่ยวข้อง |
|                                                     | บันทึก<br>ส่งแบบ                                                                                                  | ย้อนกลับ<br>ประเมิน |                            |                                            |

# ระบบจะแจ้งเตือนการยืนยันการส่งแบบประเมิน ให้กดปุ่ม

เป็น

ตกลง

8) เมื่อผู้ประเมินส่งแบบประเมินเรียบร้อยแล้ว สถานะแบบประเมิน จะเปลี่ยน

จาก

ทำแบบประเมิน

รอรับรองการประเมิน

| ระบบการตรวจสอบภายในด้วยอิเล็กทรอ                                                   | วิกส์                                                                           | инявицеја - 💌         |
|------------------------------------------------------------------------------------|---------------------------------------------------------------------------------|-----------------------|
|                                                                                    | แบบประเมิน » ปีงบประมาณ 2565                                                    |                       |
|                                                                                    | มิติ ด้านการมอบหมายหน้าที่ความรับผิดชอบ<br><del>เห็บแตกหนอม</del>               | รับรองการประเมิน      |
| ระบบการตรวจสอนภายในด้วยยิงลึกทรอนิกส์<br>กระทรวงการพัฒนาสังคมและความมันคงของมนุษย์ | มิติ ด้านการคำเนินงานช่วยเหลือผู้ประสบปัญหาทางสังคมและเงินบริจาค<br>รษณะแทงหลัง | รับรองการประเมิน      |
|                                                                                    | มิติ ด้านการบริหารการเงินและบัญชี<br>เรศกระกางสมัย                              | รับรองการประเมิน      |
|                                                                                    | มิติ ด้านการเงินกองทุน<br>รษณะแทงหมือ                                           | รับรองการประเมิน      |
|                                                                                    | มิติ ด้านการบริหารพัสดุและรถราชการ<br>รษณะแทงหลัง                               | รับรองการประเมิน      |
|                                                                                    | มิติ ด้านการปฏิบัติงานด้าน IT<br><del>เรศกระทางหลือ</del>                       | รับรองการประเมิน      |
|                                                                                    | มิติ ด้านการตรวจสอบใบสำคัญ<br>รษัตะแพทงหลัย                                     | รับรองการประเมิน<br>• |

2.2 ผู้รับรองการประเมิน

มู้รับรองการประเมิน (หัวหน้าหน่วยงาน)
 เข้าระบบ ไปที่ > กรอกชื่อเข้าสู่ระบบ และรหัสผ่าน > กดปุ่ม " เข้าสู่ระบบ"

| รพัสผู้รับรอง<br>การประเมิน | โลหารอนิกส์<br>อเล็กทรอนิกส์<br>องมนุษย์<br>ที่สหารอน<br>หตุสอบeia<br>เวลหน |
|-----------------------------|-----------------------------------------------------------------------------|
|                             | เข้าสู่ระบบ                                                                 |

 2) เข้าสู่ระบบสำเร็จ : แสดงแถบหน้าต่างการทำงานระบบ EIA ของหน่วยรับ ตรวจในฐานะ "ผู้รับรองการประเมิน"

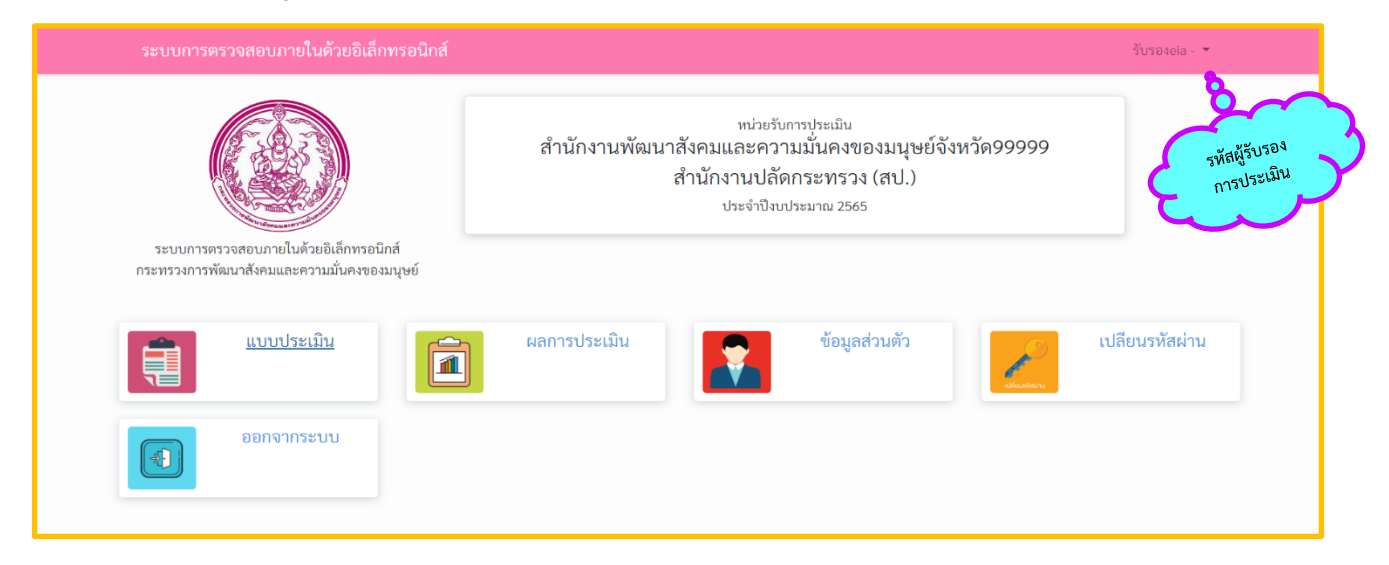

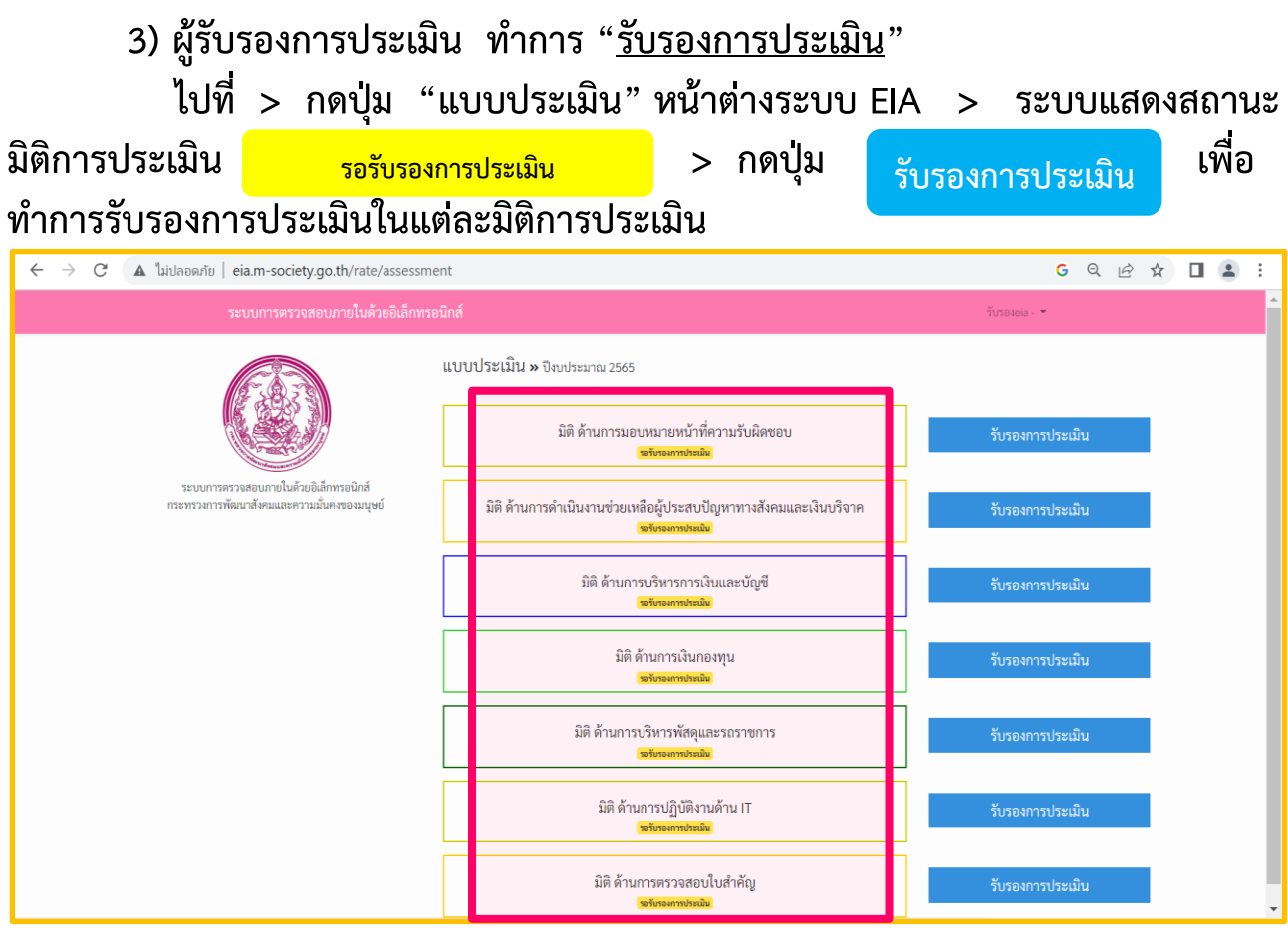

4) ผู้รับรองการประเมิน ตรวจสอบความถูกต้องครบถ้วน ของเอกสารแนบ

•

| ។ ពូ                                                            |                                                                                      |     | e                                    | 81010101000100100                                                                                                    |
|-----------------------------------------------------------------|--------------------------------------------------------------------------------------|-----|--------------------------------------|----------------------------------------------------------------------------------------------------|
|                                                                 | 4.3 การบันทึกข้อมูลผู้ประสบปัญหาทางสังคมของกรมกิจการผู้สูงอายุ                       | 1   | 🖬 เอกสารที่แนบ<br>💬 เพิ่มความคิดเห็น | - สรุปรายงานการบันทึกในระบบการช่วยเหลือผู้ประสบปัญหาทางสังคม                                                                                                    |
|                                                                 | 4.4 การบันทึกข้อมูลผู้ประสบปัญหาทางสังคมของกรมพัฒนาสังคมและ<br>สวัสดิการ             | 1   | 🖪 เอกสารที่แนบ<br>💬 เพิ่มความคิดเห็น | - สรุปรายงานการบันทึกในระบบการช่วยเหลือผู้ประสบปัญหาทางสังคม                                                                                                    |
|                                                                 | 4.5 การบันทึกข้อมูลผู้ประสบปัญหาทางสังคมของกรมส่งเสริมและพัฒนา<br>คุณภาพชีวิตคนพิการ | 1   | 🖻 เอกสารที่แนบ<br>💬 เพิ่มความคิดเห็น | - สรุปรายงานการบันทึกในระบบการช่วยเหลือผู้ประสบปัญหาทางสังคม                                                                                                    |
|                                                                 | 4.6 การบันทึกข้อมูลผู้ประสบปัญหาทางสังคมของกรมกิจการสตรีและ<br>สถาบันครอบครัว        | 1   | 🖻 เอกสารที่แนบ<br>💬 เพิ่มความคิดเห็น | - สรุปรายงานการบันทึกในระบบการช่วยเหลือผู้ประสบปัญหาทางสังคม                                                                                                    |
| 6. การติดตามและประเมินการความช่วยเหลือผู้<br>ประสบปัญหาทางสังคม | การติดตามและประเมินการความช่วยเหลือผู้ประสบปัญหาทางสังคม                             |     | ไม่มีเอกสารแนบ<br>ഈ ความคิดเห็น      | หลักฐานและรายงานการติดตามและประเมินผลการช่วยเหลือผู้ประสบ<br>ปัญหาทางสังคม อย่างน้อย 1 ชุด                                                                                                    |
| 7. การรับบริจาค                                                 | 6.1 การรับบริจาค                                                                     | N/A | 💬 ความคิดเห็น                        | เอกสารหลักฐานการรับบริจาค ประกอบดัวย - ใบรับบริจาคสี่งของ/ใบแสด.<br>ความจำนงบริจาคฉิน และภงรือสังขอ - ออกใบแล้วจรับเงิน กรณีวันฉินสด<br>จัดหว่ารายนาการรับบริจาคนรังจำวัน - หนังสือตอบขอบคุณ - รายงาน<br>การรับบริจาคที่ออกจากระบบ (ถ้ามี) |
|                                                                 | 6.2 การจัดทำบัญชี/ทะเบียนคุมของบริจาค                                                | N/A | เพิ่มความคิดเห็น                     | - บัญชีวัสดุ (ของบริจาค) - ทะเบียนคุมของบริจาค                                                                                                    |
|                                                                 | 6.3 การบันทึกข้อมูลในระบบรับบริจาค (ถ้ามี)                                           | N/A | _<br>@เพิ่มความคิดเห็น               | รายงานการบันทึกข้อมูลในระบบรับบริจาค                                                                                                    |
|                                                                 | 6.4 การรายงานการรับบริจาคให้กับหัวหน้าส่วนราชการทราบ                                 | N/A | -<br>เพิ่มความศิตเห็น                | หนังสือรายงานการรับบริจาคเสนอหัวหน้าส่วนราชการทราบ                                                                                                    |

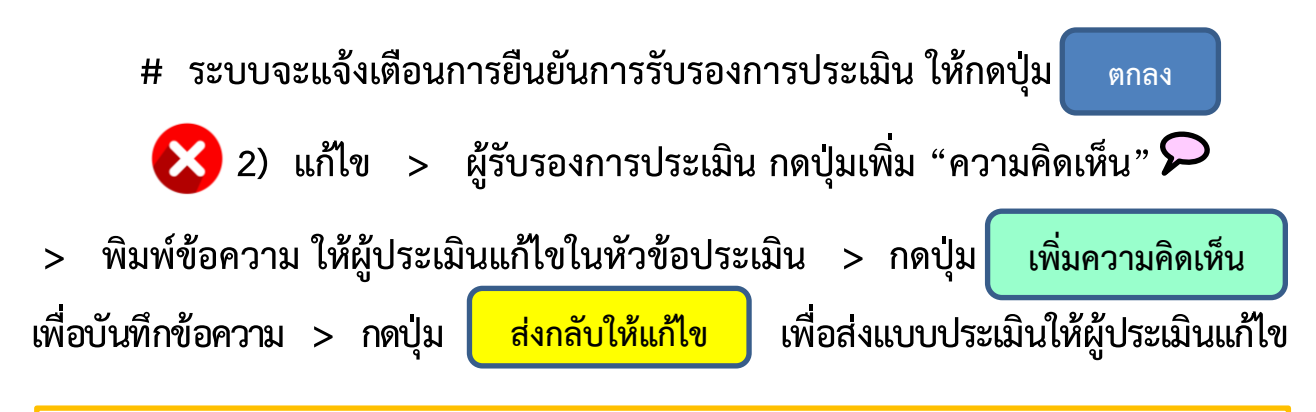

| ระบบการตรวจสอบภายใ                                  | ็นด้วยอิเล็กทรอนิกส์<br>                                                                    |                                                          |                                                                  |                                           | ทดสอบeia - 🔻       |
|-----------------------------------------------------|---------------------------------------------------------------------------------------------|----------------------------------------------------------|------------------------------------------------------------------|-------------------------------------------|--------------------|
|                                                     | ระบบการถ<br>กระทรวงการา<br>มิติด้า                                                          | ครวจสอบภา<br>พัฒนาสังคมเ<br>เนการมอบหมายข<br>ประจำปังบปร | ยในด้วยอิเล็ก<br>และความมั่น<br>หน้าที่ความรับผิดช<br>ระมาณ 2565 | พรอนิกส์<br>คงของมนุษย์<br><sub>ขอบ</sub> |                    |
| ระบบการตรวจสอบภายในด้ว<br>กระทรวงการพัฒนาสังคมและคว | วยอิเล็กทรอนิกส์<br>วามมั่นคงของมนุษย์                                                      |                                                          |                                                                  |                                           |                    |
|                                                     | ,                                                                                           |                                                          |                                                                  |                                           | 🕏 ส่งออกไฟล์ Excel |
|                                                     |                                                                                             |                                                          |                                                                  |                                           |                    |
| ປรະເด็นประเมิน                                      | หัวข้อประเมิน                                                                               | สถานะ<br>การประเมิน                                      | เอกสารที่แนบ                                                     | รายละเอียดป                               | ระกอบ              |
| 1. คำสั่งมอบหมายงานของสำนักงานๆ                     | <ol> <li>1.1 การมอบหมายผู้รับผิดชอบด้านการเงิน การบัญชี และพัสดุ<br/>ของหน่วยงาน</li> </ol> |                                                          | โป้ เพิ่มเอกสาร<br>อ ความคิดเห็น                                 | ค่ำสั่ง หรือ หนังสือมอบหมายงานที่         | เกี่ยวข้อง         |
|                                                     | 1.2 การแต่งตั้งกรรมการเก็บรักษาเงิน                                                         |                                                          | 🖹 เพิ่มเอกสาร<br>💬 ความคิดเห็น                                   | คำสั่ง หรือ หนังสือมอบหมายงานที่          | เกี่ยวข้อง         |
|                                                     | 1.3 การแต่งตั้งผู้ตรวจสอบการจ่ายเงิน การจัดเก็บ และนำส่ง<br>เงิน                            |                                                          | 🖹 เพิ่มเอกสาร<br>💬 ความคิดเห็น                                   | คำสั่ง หรือ หนังสือมอบหมายงานที่          | เกี่ยวข้อง         |
|                                                     | 1.4 การแต่งตั้งตรวจสอบรายการเคลื่อนไหวของเงินทดรอง<br>ราชการ                                |                                                          | 🖹 เพิ่มเอกสาร<br>💬 ความคิดเห็น                                   | คำสั่ง หรือ หนังสือมอบหมายงานที่          | เกี่ยวข้อง         |
|                                                     | 1.5 หนังสือเงื่อนไขการลงชื่อในการสั่งจ่ายเช็ค                                               |                                                          | 🖹 เพิ่มเอกสาร                                                    | คำสั่ง หรือ หนังสือมอบหมายงานที่          | เกี่ยวข้อง         |

|                                                                 | 4.3 การบันทึกข้อมูลผู้ประสบปัญหาทางสังคมของกรมกิจการผู้สูงอายุ 1 🖹 เอกสารที่แนบ                                                                                                    | - สรุปรายงาน | การบันทึกในระบบการช่วยเหลือผู้ประสบปัญหาทางสังคม                                                                                                    |
|-----------------------------------------------------------------|----------------------------------------------------------------------------------------------------|--------------|----------------------------------------------------------------------------------------------------|
|                                                                 | ความคิดเห็น<br>44m                                                                                                    | ×            | ารบันทึกในระบบการช่วยเหลือผู้ประสบปัญหาทางสังคม                                                                                                    |
|                                                                 | พัทธ์อุประเมิน:<br>4.5 m² 6.1 การรับบริจาก<br>ศูมมศ                                                                                                    |              | รบันทึกในระบบการช่วยเหลือผู้ประสบปัญหาทางสังคม                                                                                                    |
|                                                                 | . โดยเมืองหนังแหน่ง<br>ส.6 m<br>ส.6 m<br>ส.7 การเป็นสารหลังเป็นการเร็บเป็นสารหลังเป็นข้องเป็นสารหลังการบรรมบริจากประจำวัน - หนังสือตอบขอบคุณ -<br>ส.7 การเรื่องเป็นสารหลังเป็นการเร็บเป็นสารหลังเป็นสารหลังการประการวันบริจากประจำวัน - หนังสือตอบขอบคุณ -<br>การการการให้-เขาะสินการการการการเร็บ |              | เรบันทึกในระบบการช่วยเหลือผู้ประสบปัญหาทางสังคม                                                                                                    |
| 6, การติดตามและประเมินการความช่วยเหลือผู้<br>ประสบปัญหาทางสังคม | مەتتىقە (بەتتىڭ - <del>ئ</del> ىتەتھە - ئۆتەتە ]<br>مەتتى مەتتى مەتتى مەتتى مەتتى مەتتى مەتتى مەتتى مەتتى مەتتى مەتتى مەتتى مەتتى مەتتى مەتتى مەتتى مەتتى مەتتى مەت                                                                                                    | ຍກເລີກ       | งงานการพิศตามและประเมินผลการช่วยเหลือผู้ประสบ<br>เอย่างน้อย 1 ชุด                                                                                                    |
| 7. การรับบริจาค                                                 | 6.1 กา<br>เพิ่มดาวามพิดเด็น :                                                                                                    |              | การรับบริจาค ประกอบด้วย - ใบรับบริจาคสิ่งของ/ใบแสดง<br>เคเริ่ม และ/หรือสิ่งของ - ออกใบเสร็จวันเริ่ม กรณ์วันเริ่มค<br>การวับบริจาคประจำวัน - หนึ่งสึกดอบขอบคุณ - รายงาน<br>ขอกจากระบบ (ถ้ามี) |
|                                                                 | 6.2 m <sup>-</sup>                                                                                                    | 11           | เบริจาค) - ทะเบียนคุมของบริจาค                                                                                                    |
|                                                                 | 63 กา                                                                                                    | โดเท็บ ปิด   | ไกข้อมูลในระบบวันบริจาค                                                                                                    |

|                                                     |                                                                                                    |                  | เห็น                                     |                                            |
|-----------------------------------------------------|----------------------------------------------------------------------------------------------------|------------------|------------------------------------------|--------------------------------------------|
|                                                     | 7.5 หนังสือเงื่อนไขการลงลายมือชื่อในการสั่งจ่ายเช็ค                                                           | N/A              | 💬 ความคิดเห็น                            | คำสั่ง หรือ หนังสือมอบหมายงานที่เกี่ยวข้อง |
| 8. การควบคุมภายในและบริหารความเสี่ยง<br>ของหน่วยงาน | 8.1 การแต่งตั้งคณะกรรมการที่ทำหน้าที่เกี่ยวกับการประเมินผลการ<br>ดวบคุมภายในและการบริหารความเสี่ยงของหน่วยงาน | 1                | โอกสารที่แนบ<br>(1) เพิ่มความคิด<br>เห็น | คำสั่ง หรือ หนังสือมอบหมายงานที่เกี่ยวข้อง |
|                                                     | 8.2 แต่งทั้งคณะทำงานบริหารความเสี่ยง                                                                          | 1                | โอกสารที่แนบ<br>(1) เพิ่มความคิด<br>เห็น | คำสั่ง หรือ หนังสือมอบหมายงานที่เกี่ยวข้อง |
|                                                     | 8.2 แต่งตั้งคณะกรรมการกำกับการบริหารความเสี่ยง                                                                | N/A              | 💬 เพิ่มความคิด<br>เห็น                   | คำสั่ง หรือ หนังสือมอบหมายงานที่เกี่ยวข้อง |
| 9. การรับบรีจาค                                     | 9.1 แต่งตั้งเข้าหน้าที่ผู้วับบริจาค                                                                           | N/A              | 💬 เพิ่มความคิด<br>เห็น                   | คำสั่ง หรือ หนังสือมอบหมายงานที่เกี่ยวข้อง |
|                                                     | 9.2 แต่งตั้งคณะกรรมการตรวจสอบการรับบริจาค                                                                     | N/A              | ่ © เพิ่มความคิด<br>เห็น                 | คำสั่ง หรือ หนังสือมอบหมายงานที่เกี่ยวข้อง |
| 3                                                   | 2)                                                                                                    | เการประเมิน ย้อน | เกลับ                                    |                                            |

## # เมื่อผู้รับรองการประเมิน "ส่งกลับให้แก้ไข" สถานะแบบประเมิน จะเปลี่ยนจาก

รอรับรองการประเมิน เป็น

รอการแก้ไขแบบประเมินจากผู้รับรอง

| C 🚺 ไม่ปลอดภัย   eia.m-society.go.th/rate/assessme                                  | nt                                                                                        | G Q 🖻 🕁 🔲                | 😩 : |
|-------------------------------------------------------------------------------------|-------------------------------------------------------------------------------------------|--------------------------|-----|
|                                                                                     | วับรองeia - 💌                                                                             | <u>^</u>                 |     |
| E B                                                                                 | <b>แบบประเมิน »</b> ปีขบประมาณ 2565                                                       |                          |     |
|                                                                                     | มิติ ด้านการมอบหนายหน้าที่ความรับผิดชอบ<br>(ศณฑรหลังทัศษ)                                 | แสดงแบบประเมิน           |     |
| ระบบการตรวจสอบมายในด้วยอิเล็กทรอนิกส์<br>กระทรวงการพัฒนาสังคมและความมั่นคงของมนุษย์ | มิติ ด้านการดำเนินงานช่วยเหลือผู้ประสบปัญหาทางสังคมและเงินบริจาค<br>จะทากสะองกล่องกลังชาง | <del>ທ</del> ຳແບບປรະເນີນ |     |
|                                                                                     | มิติ ด้านการบริหารการเงินและบัญชี<br><del>เห็นธงการแล้ม</del>                             | รับรองการประเมิน         |     |
|                                                                                     | มิติ ด้านการเงินกองทุน<br><del>หมัดออกเป็นอื่</del> น                                     | รับรองการประเมิน         |     |
|                                                                                     | มิติ ด้านการบริหารพัสดุและรถราชการ<br>ระบรองการหล่อ                                       | รับรองการประเมิน         |     |
|                                                                                     | มิติ ด้านการปฏิบัติงานด้าน IT<br>ระทรงการหล่ง                                             | รับรองการประเมิน         |     |
|                                                                                     | มิติ ด้านการตรวจสอบใบสำคัญ<br><del>เหมืองกาปหลิม</del>                                    | รับรองการประเมิน         |     |

### # เจ้าหน้าที่ ดำเนินการแก้ไขแบบประเมิน

เข้าระบบ ไปที่ > แถบ "แบบประเมิน" > มิติการประเมินที่ต้องแก้ไข ดูจากสถานะ <sup>รอการแก้ไขแบบประเมินจากผู้รับรอง</sup> > ดำเนินการแก้ไขแบบประเมิน > กดปุ่ม <sub>ส่งแบบประเมิน</sub> เพื่อส่งแบบประเมินให้ผู้รับรองฯ รับรองการประเมินอีกครั้ง

|                                                                                                    | 4.4 การบันทึกข้อมูลผู้ประสบปัญหาทางสังคมของกรมพัฒนาสังคมและ<br>สวัสดีการ                                                                                                    | 1                                                                                                    | 🖹 เอกสารที่แนบ<br>😮 ยกเลิก                                                    | - สรุปรายงานการบันทึกในระบบการช่วยเหลือผู้ประสบปัญหาทางสังคม                                                                                                    |
|----------------------------------------------------------------------------------------------------|----------------------------------------------------------------------------------------------------|----------------------------------------------------------------------------------------------------|-------------------------------------------------------------------------------|----------------------------------------------------------------------------------------------------|
|                                                                                                    | 4.5 การบันทึกข้อมูลผู้ประสบปัญหาทางสังคมของกรมส่งเสริมและพัฒนา<br>คุณภาพชีวิตคนทึการ                                                                                                    | 1                                                                                                    | 🗟 เอกสารที่แบบ<br>😒 ยกเลิก                                                    | - สรุปรายงานการบันทึกในระบบการช่วยเหลือผู้ประสบปัญหาทางสังคม                                                                                                    |
|                                                                                                    | 4.6 การบันทึกข้อมูลผู้ประสบปัญหาทางสังคมของกรมกิจการสตรีและ<br>สถาบันครอบครัว                                                                                                    | 1                                                                                                    | 🖻 เอกสารที่แบบ<br>🙁 ยกเลิก                                                    | - สรุปรายงานการบันทึกในระบบการช่วยเหลือผู้ประสบปัญหาทางสังคม                                                                                                    |
| 6. การดิดตามและประเมินการความช่วยเห<br>ประสบปัญหาทางสังคม                                                                                                    | ถือผู้ การติดตามและประเมินการความช่วยเหลือผู้ประสบปัญหาทางสังคม                                                                                                    |                                                                                                    | 🖹 เพิ่มเอกสาร<br>🖾 ความคิดเห็น                                                | หลักฐานและรายงานการติดตามและประเมินผลการช่วยเหลือผู้ประสบ<br>ปัญหาทางสังคม อย่างน้อย 1 ชุด                                                                                                    |
| 7. การรับบริจาค                                                                                                    | 6.1 การรับบริจาท                                                                                                    | N/A                                                                                                    | <ul> <li>เอกสารที่แนบ</li> <li>ยกเลิก</li> <li>ความศิคเท็น</li> </ul>         | เอกสาวหลักฐานการรับบริจาค ประกอบด้วย - ใบรับบริจาคสี่งของใบแสดง<br>ความจำหมบริจาคลัน และค่าเรื่อสิ่งของ - ออกในสรี่งรับฉัน การน์รับเงินตด<br>- จัดทำรางหานการรับบริจาครั้งสองกับวัน - หนังสือดอบขอบคุณ - รายงาน<br>การรับบริจาคที่ขอกจากระบบ (ถ้ามี) |
|                                                                                                    | 6.2 การจัดทำบัญชี/ทะเบียนคุมของบริจาค                                                                                                    | N/A                                                                                                    | 🖹 เอกสารที่แนบ<br>🔕 ยกเลิก                                                    | - บัญชีวัสดุ (ของบริจาค) - ทะเบียนคุมของบริจาค                                                                                                    |
|                                                                                                    | 6.3 การบันทึกข้อมูลในระบบรับบริจาค (ถ้ามี)                                                                                                    | N/A                                                                                                    | 🕒 เอกสารที่แนบ<br>📀 ยกเลิก                                                    | รายงานการบันทึกข้อมูลในระบบรับบริจาค                                                                                                    |
| 6.4 การ                                                                                                    | 6.4 การรายงานการรับบริจาคให้กับทั่วหน้าส่วนราชการพราบ                                                                                                    | N/A                                                                                                    | 🖹 เอกสารที่แนบ<br>🙁 ยกเลิก                                                    | หนังสือรายงานการรับบริจาคเสนอทัวหน้าส่วนราชการทราบ                                                                                                    |
| ่ > มิติการป<br>5) เมื่อผู้รู้                                                                                                    | ระเมิน > กดปุ่ม <sub>รับรอง</sub><br>รับรองการประเมิน "รับรอง                                                                                                    | การประเ<br>เการปร                                                                                                    | มิน<br>ะเมิน" แ                                                               | ล้ว สถานะแบบประเมิน                                                                                                    |
| <ul> <li>มิติการป</li> <li>5) เมื่อผู้รู้</li> <li>ปลี่ยนจาก</li> </ul>                                                                                                    | ระเมิน > กดปุ่ม รับรอง<br>รับรองการประเมิน "รับรอง<br>รอรับรองการประเมิน<br>แบบประเมิน » มีพบประมาน 2565                                                                                                    | การประเ<br>มการปร<br>เป็น                                                                                                    | มิน<br>ะเมิน" แ<br>ส่งแบบปร                                                   | ล้ว สถานะแบบประเมิน<br>ะเมินเรียบร้อยแล้ว                                                                                                    |
| > มิติการป<br>5) เมื่อผู้รู<br>ปลี่ยนจาก<br>(                                                                                                    | ระเมิน > กดปุ่ม รับรอง<br>รับรองการประเมิน "รับรอง<br>รอรับรองการประเมิน<br>แบบประเมิน » ประประมาณ 2565<br>มิติ ด้านการมอบ                                                                                                    | การประเ<br>มการปร<br>เป็น (<br><sup>เหมายหน้าที่ความ</sup>                                                                                                    | มิน<br>ะเมิน" แ<br>ส่งแบบปร<br>เร้บผิดขอบ                                     | ล้ว สถานะแบบประเมิน<br>ระเมินเรียบร้อยแล้ว                                                                                                    |
| > มิติการป 5) เมื่อผู้รู้ ปลี่ยนจาก บอล่าง                                                                                                    | ระเมิน > กดปุ่ม รับรอง<br>รับรองการประเมิน "รับรอง<br>รอรับรองการประเมิน<br>แบบประเมิน » ประประมาณ 2565<br>มิติ ด้านการมอบ<br>มิติ ด้านการดำเนินงานช่วยเหลี                                                                                                | การประเ<br>มการปร<br>เป็น (<br>หมายหน้าที่ความ<br>แหมายหน้าที่ความ<br>แหมายหน้าที่ความ                                                                                                    | มิน<br>ะเมิน" แ<br>ส่งแบบปร<br>เร้บผิดขอบ                                     | ล้ว สถานะแบบประเมิน<br>ระเมินเรียบร้อยแล้ว<br>แสดงแบบประเมิน                                                                                                    |
| > มิติการป<br>5) เมื่อผู้รู้<br>ปลี่ยนจาก<br>ได้ยนจาก<br>เริ่า<br>เริ่า<br>เริ่า<br>เริ่า<br>เริ่า<br>เริ่า<br>เริ่า<br>เมื่อผู้รู้<br>เปลี่ยนจาก<br>เริ่า<br>เมื่อผู้รู้<br>เปลี่ยนจาก<br>เปลี่ยนจาก | ระเมิน > กดปุ่ม รับรอง<br>รับรองการประเมิน "รับรอง<br>รอรับรองการประเมิน<br>แบบประเมิน » ปิงบประมาณ 2565<br>มิติ ด้านการต่าเป็นงานช่วยเหลี<br>มิติ ด้านการดำเป็นงานช่วยเหลี                                                                                | การประแ<br>มการปร<br>เป็น (<br>เหมายหน้าที่ความ<br>สองประสบปัญหา<br>สองประสบปัญหา<br>สองประสบปัญหา<br>เองประสบปัญหา<br>สองประสบปัญหา<br>สองประวัณเสียงร้อย<br>สองประวัณเสียงร้อย                                                                                                    | มิน<br>ะเมิน" แ<br>ส่งแบบปร<br>เร้บผิดขอบ<br>เทางสังคมและเงินบริจ<br>ะบัญซี   | ล้ว สถานะแบบประเมิน<br>ระเมินเรียบร้อยแล้ว<br>แสดงแบบประเมิน<br>แสดงแบบประเมิน                                                                                                    |
| <ul> <li>มิติการป</li> <li>5) เมื่อผู้รู้</li> <li>ปลี่ยนจาก</li> </ul>                                                                                                    | ระเมิน > กดปุ่ม รับรอง<br>รับรองการประเมิน "รับรอง<br>รอรับรองการประเมิน "รับรอง<br>เองรับรองการประเมิน<br>มิตี ด้านการดำเนินงานช่วยเหลี<br>มิตี ด้านการดำเนินงานช่วยเหลี<br>มิตี ด้านการดำเนินงานช่วยเหลี<br>มิตี ด้านการดำเ                              | การประแ<br>มการปร<br>เป็น (<br>หมายหน้าที่ความ<br>สมมัยหนังที่ความ<br>สมมัยหนังที่ความ<br>สมมัยหนังที่ความ<br>เป็น (<br>หมายหน้าที่ความ<br>เป็น (<br>เป็น (<br>เป็น | มิน<br>ะเมิน" แ<br>ส่งแบบปร<br>เร้นผิดขอบ<br>เร้นผิดขอบ                       | ล้ัว สถานะแบบประเมิน<br>ระเมินเรียบร้อยแล้ว<br>มาก แสดงแบบประเมิน<br>แสดงแบบประเมิน<br>แสดงแบบประเมิน                                                                                                    |
| <ul> <li>มิติการป</li> <li>5) เมื่อผู้รู้</li> <li>ปลี่ยนจาก</li> </ul>                                                                                                    | ระเมิน > กดปุ่ม รับรอง<br>รับรองการประเมิน "รับรอง<br>รอรับรองการประเมิน "รับรอง<br>เองการประเมิน "รับรอง<br>รอรับรองการประเมิน<br>แบบประเมิน » ปุจบประมาณ 2565<br>มิติ ด้านการมอบ<br>มิติ ด้านการมอบ<br>มิติ ด้านการมอบ<br>มิติ ด้านการมอบ                | การประแ<br>มการปร<br>เป็น (<br>เหมายหว้าที่ความ<br>แหมายหว้าที่ความ<br>แหมายหร้างเหมา<br>เจ้างารเงินกระห<br>แหมายหร้างเร็บเร็บเรื่อง<br>เจ้างารหัสดุและรถ<br>แหมายหรียนเร็บเรื่อง                                                                                                    | มิน<br>ะเมิน" แ<br>ส่งแบบปร<br>เร้นผิดขอบ<br>เหางสังคมและเงินบริจ<br>ะบัญชี   | ล้ว สถานะแบบประเมิน<br>ระเมินเรียบร้อยแล้ว<br>มาก แสดงแบบประเมิน<br>แสดงแบบประเมิน<br>แสดงแบบประเมิน<br>แสดงแบบประเมิน                                                                                                    |
| > มิติการป<br>5) เมื่อผู้รู้<br>ปลี่ยนจาก<br>ระบบกระรงสอบกายในรัช<br>กระทรงสายมายังรมและควา<br>กระทรงการทัญนายังรมและควา                                                                                                    | ระเมิน > กดปุ่ม รับรอง<br>รับรองการประเมิน "รับรอง<br>รอรับรองการประเมิน "รับรอง<br>รอรับรองการประเมิน<br>แบบประเมิน » ปิงบประมาณ 2565<br>มิติ ด้านการต่าเป็นงานช่วยเหลี<br>มิติ ด้านการต่าเป็นงานช่วยเหลี<br>มิติ ด้านการ<br>มิติ ด้านการ<br>มิติ ด้านการ | การประแ<br>มการปร<br>เป็น<br>เหมายหว้าที่ความ<br>เหมายหว้าที่ความ<br>เจมู่ประสบปัญหา<br>แหมระเมินโหเรียม<br>เจมู่ประสบปัญหา<br>เจมู่ประสบปัญหา<br>เจมู่ประสบประโม่ประสบประโม่ประชาชา<br>เจมู่ประสบประชาชา<br>เจมู่ประชาชา<br>เจมู่ประชาชาชา<br>เจมู่ประชาชาชาชาชาชาชาชาชาชาชาชาชาชาชาชาชาชาชา                                                                                                    | มิน<br>ะเมิน" แ<br>ส่งแบบปร<br>เร้บผิดขอบ<br>เร้บผิดขอบ<br>เราชการ<br>เราชการ | ล้ว สถานะแบบประเมิน<br>ระเมินเรียบร้อยแล้ว<br>กาก แสดงแบบประเมิน<br>แสดงแบบประเมิน<br>แสดงแบบประเมิน<br>แสดงแบบประเมิน<br>แสดงแบบประเมิน                                                                                                    |